# Genie 2 | 2022.1 Quick Fitting Guide

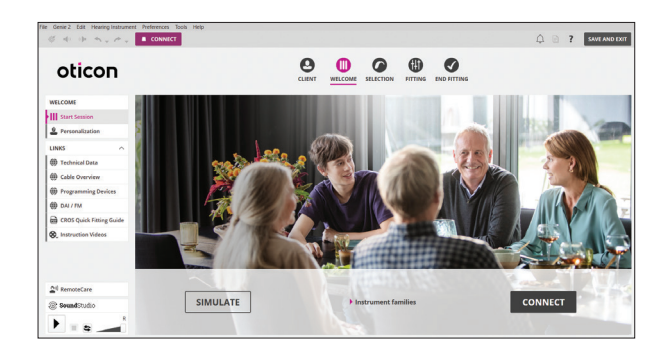

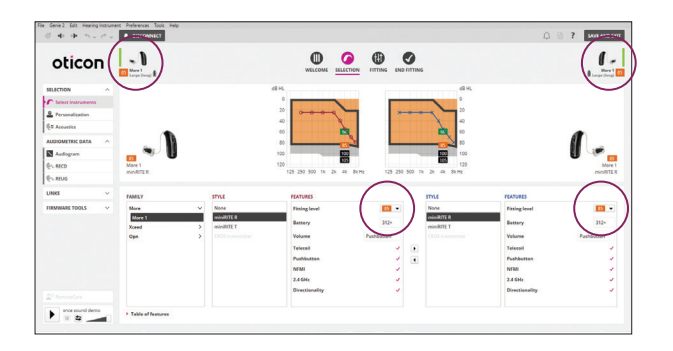

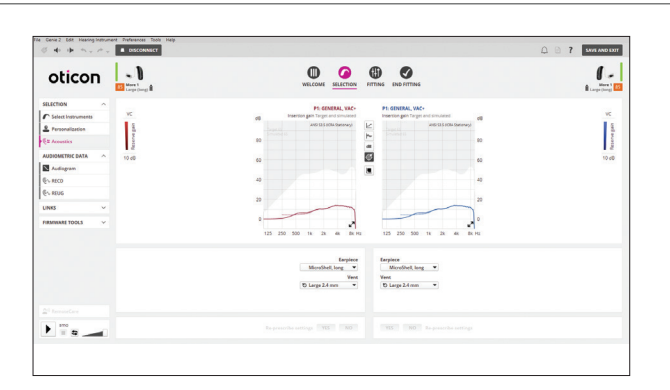

#### @ 4: 00 m . ..... -1 1 -0 0 0 Ø oticon leserve gain 125 250 500 14 20 3 16 24 Ð 8 • • • • de Canie 2 Edit Hearing Into DISCONNECT - 1 0 0 🚯 🕑 1. oticon Paterie gan -• 1 a

### **Navigation Bar and Welcome Screen**

In order to navigate through the Genie 2 software, follow the navigation bar at the top of the screen, working from left to right. This bar also contains the **Save and Exit** button, **Connect** button with selected programmer, information about the hearing aid and notification icon.

The Welcome screen allows for connecting to instruments or simulating a fitting.

#### Selection Screen

Different Families, Styles, and Features may be selected while running a simulation.

The bars beside the hearing aid(s) will become green once connected. The ability to change the speaker strength is located in the middle of the screen in the **Select Instruments** option, which can be found in the left task pane. The **Audiogram** option provides access to include or exclude bone conduction values.

#### **Selection Screen – Acoustics**

Clicking on the left task pane option labeled **Acoustics** allows for the opportunity to change the selected earpiece. Please note, if an earpiece is changed, be sure to re-prescribe settings at the bottom of the screen. Oticon More<sup>™</sup> instruments must be updated to Firmware 1.1.0 or later to have access to the custom MicroShell.

#### **Fitting Screen**

The fitting tools in the left task pane make key fitting features easily accessible and convenient. Real time adjustment of gain, adaptation manager and compression can be made in the **Fine-tuning** option.

The **Fitting Assistant** option, located in the left task pane, makes it easier to conduct fine tuning by providing pre-programmed fitting adjustments for common complaints – including adjustments to options in the MoreSound Intelligence<sup>™</sup> screen.

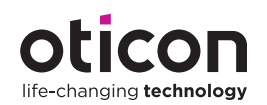

| oticon                          | Large Cong B                                                                                                    | WELCOME SELECTION          | END RTTING                | Large Cores           |
|---------------------------------|----------------------------------------------------------------------------------------------------|----------------------------|---------------------------|-----------------------|
|                                 | Make sure you carry out in alta audiometry in                                                                                                    | a quiet area.              | hotomey.                  | ×                     |
| nns v                           |                                                                                                    | 0                          | 2 2 2 0                   |                       |
| AE TOOLS ^                      |                                                                                                    |                            |                           |                       |
| Fitting Assistant               |                                                                                                    |                            | ×                         |                       |
| Automatic Adaptation<br>Manager |                                                                                                    |                            |                           |                       |
| Automatics                      |                                                                                                    | ۵ (a)                      | 00 × 10                   |                       |
| Tinvitus                        |                                                                                                    | 100                        | 120                       |                       |
| Speech Rescue                   |                                                                                                    | 120                        | 120                       |                       |
| Data Logging                    |                                                                                                    |                            |                           |                       |
| In site Audiometry              |                                                                                                    | 125 250 500 1k 2k 4k 8k He | 125 250 500 1k 2k 4k BkHa |                       |
|                                 | Vent: 10 Lorge 2.4 mm                                                                                                    | 16Hz / 4540HL              |                           | Vent: 10 Large 2.4 mm |
|                                 | The second second secon |                            |                           |                       |
|                                 | Tune type                                                                                                    | Ture presentation          | Audiogramuse              |                       |
|                                 | <ul> <li>Contractors</li> </ul>                                                                                                    | Mouse over ON OID          | vee convensional autogram |                       |

# Fitting Screen – In-situ Audiometry

In-situ audiometry can be used both in person and via Oticon RemoteCare. Along with the convenient background noise level meter, Genie 2 | 2022.1 introduces mouseover text to display keyboard shortcuts for reference as needed.

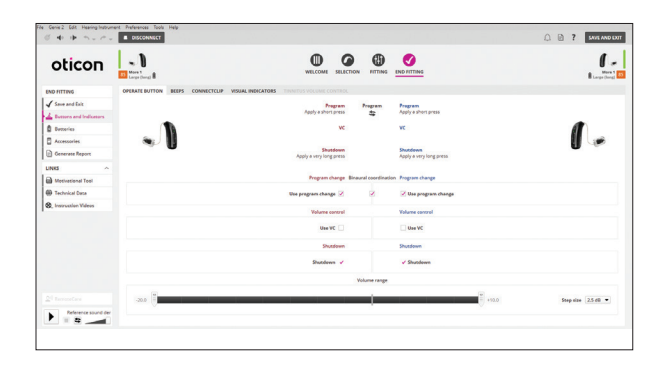

# **End Fitting Screen**

Compatible accessories and general hearing aid information are located on the landing page for the End Fitting screen.

Accessories are paired outside of the software. If accessories have been previously paired, there will be a red and/or blue indicator above the accessory image that has been successfully paired.

**Buttons and Indicators** can be accessed via the left task pane. LED options under the **Visual Indicators** tab can be programmed for the miniRITE R, miniRITE T, miniBTE R and miniBTE T.

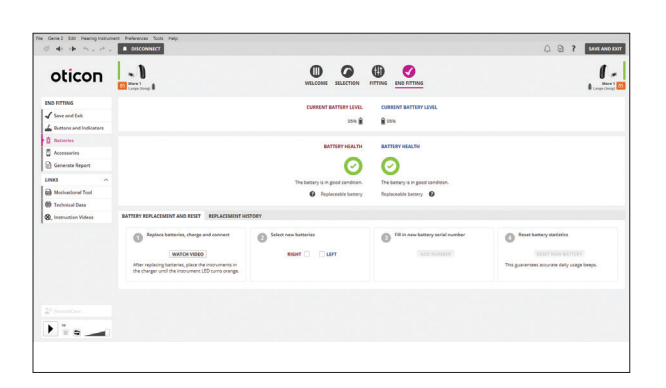

### **End Fitting Screen – Batteries**

When fitting miniRITE R and miniBTE R rechargeable lithium-ion hearing aids, the **Batteries** option can be selected from the left task pane to see **Current Battery Level** (current charge in hearing aids) and overall **Battery Health**. Additionally, battery replacement and reset can be completed in this screen for miniRITE R styles.

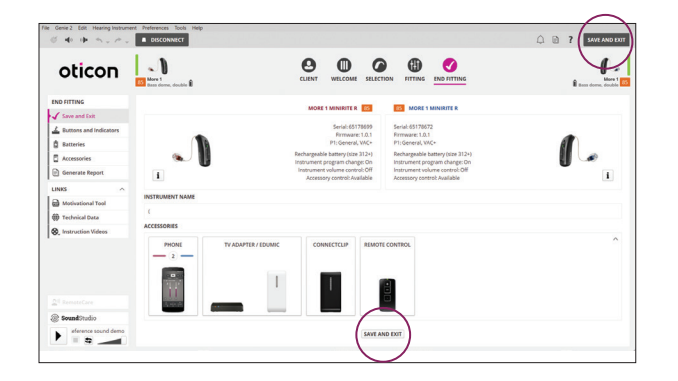

# End Fitting Screen – Save and Exit

Click **Save and Exit** to save the session and exit the software.

**Note:** Settings are automatically saved in the instruments during the programming process.

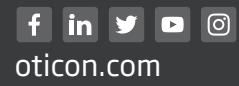

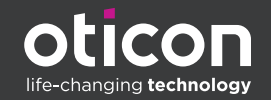